## INDICAZIONI PER IL PAGAMENTO DEGLI ONERI DELL'ACCREDITAMENTO DEL TRASPORTO SANITARIO

Gli oneri dell'accreditamento del trasporto sanitario sono pari a 500,00 €.

Con **PagoPA - pagoumbria** puoi pagare direttamente on line (*con carta di credito, conto corrente delle banche abilitate, o altri metodi di pagamento ad es.: PayPal, Poste Pay, BancomatPay, Satispay, ApplePay, PostePay*) <u>mentre compili</u> la domanda di accreditamento sul portale regionale dei servizi in rete (<u>https://serviziinrete.regione.umbria.it/Servizi/RicercaServizi</u>)

Oppure puoi pagare in un secondo momento, ovvero <u>prima di compilare la domanda</u>:

online (sul tuo servizio di home banking, sulla tua app di pagamenti, usando la app "IO"),
sul territorio (in banca, in ufficio postale, presso esercenti convenzionati, presso i punti di posta privata).

Maggiori informazioni le trovi qui: <u>https://www.pagopa.gov.it/it/cittadini/dove-pagare/</u>

Per pagare in un secondo momento online o sul territorio devi generare un <u>bollettino</u> con l'Avviso di pagamento. A tal fine devi collegarti qui

https://pagoumbria.regione.umbria.it/pagoumbria/elencoTributi.jsf e poi selezionare "Oneri Accreditam. istituzionale Trasp. Sanitario", compilare i campi obbligatori, cliccare su "aggiungi al carrello" e poi su "paga", inserire quindi l'indirizzo e-mail e poi selezionare l'opzione "PAGA PIU TARDI".

Dopo che hai effettuato il pagamento ricordati che <u>dovrai</u> <u>caricare la ricevuta</u> <u>dell'avvenuto pagamento nel portale servizi in rete</u> al momento della compilazione online della domanda di accreditamento del trasporto sanitario (<u>https://serviziinrete.regione.umbria.it/Servizi/RicercaServizi</u>).

Ti ricordiamo che il portale servizi in rete consente di salvare la domanda che stai compilando e di completarla in un secondo momento, a tal fine una volta entrati nell'area riservata con SPID, cliccare su *"Pratiche"* e poi su *"Pratiche da completare"*, cliccare su *"Visualizza dettagli"* della pratica da completare e poi su *"modifica bozza"*.

Una volta ultimata la compilazione ricordati di cliccare il bottone verde "*Invia all'Ente*" per trasmettere la domanda di Accreditamento alla Regione Umbria.

Per il pagamento degli oneri direttamente online dal portale regionale servizi in rete mentre si compila la domanda, il sistema utilizza il codice fiscale del legale rappresentante che presenta la domanda.

Per il pagamento in un secondo momento si può inserire l'identificativo fiscale di chi effettua il versamento (quindi anche di Azienda, Ente, Associazione ecc...). Se non si dispone di un identificativo fiscale valido è possibile inserire il valore "ANONIMO".

n.b.: se l'Ente per il quale si richiede l'accreditamento non dispone di partita IVA o di codice fiscale, compilare i relativi campi della domanda di accreditamento online scrivendo "**non in possesso**".